# Set up Your Facebook Developer Account

**1. Sign** up or log in to the <u>Facebook for Developers account</u> and click on *Create App*.

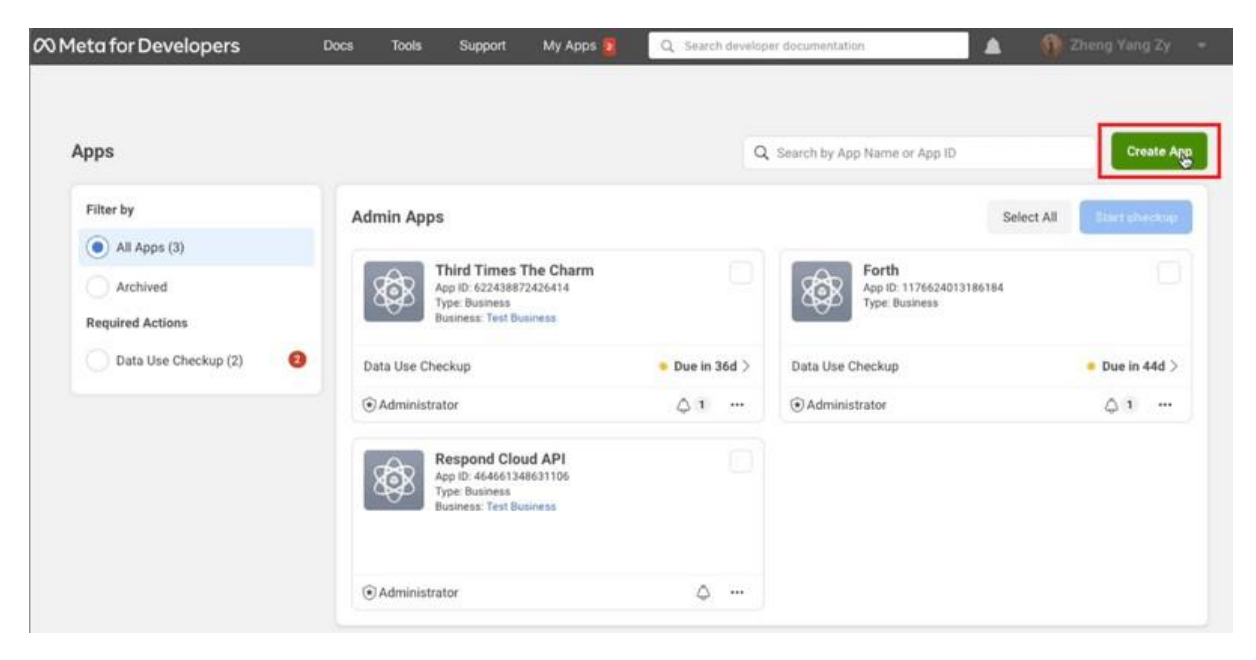

Sign up or log in to the Facebook developer account and click on Create App 2.

**Select** *Business* as your app type.

| 🕫 Meta for Developers | Docs To          | ols Support                              | My Apps 🛐                                   | Q Search developer documentation                                                                 | 🛕 👔 Zheng Yang Zy 📼          |
|-----------------------|------------------|------------------------------------------|---------------------------------------------|--------------------------------------------------------------------------------------------------|------------------------------|
| Create an App         |                  |                                          |                                             |                                                                                                  | × Cancel                     |
| О Туре                | Select<br>The ap | ct an app type<br>op type can't be cha   | nged after your app                         | is created. Learn more                                                                           |                              |
| O Details             |                  | Business<br>Create or ma<br>Graph API us | anage business ass<br>sing the available bu | ets like Pages, Events, Groups, Ads, Messenger, V<br>usiness permissions, features and products. | YhatsApp, and Instagram      |
|                       | Ŀ                | Consumer<br>Connect con                  | sumer products and                          | d permissions, like Facebook Login and Instagran                                                 | n Basic Display to your app. |
|                       | d                | Create an H                              | mes<br>IML5 game hosted                     | on Facebook.                                                                                     |                              |
|                       | 4                | Gaming<br>Connect an                     | off-platform game to                        | o Facebook Login.                                                                                |                              |
|                       | 6                | Workplace<br>Create enter                | prise tools for Work                        | place from Meta.                                                                                 |                              |

Select Business as your app type.

**3. Provide** basic information about your business. If you don't have a Business Manager account, you may leave it unselected. Click *Create app.* You will be directed to your Meta dashboard.

| 😋 Type    | Provide basic information                                                                                                    |
|-----------|----------------------------------------------------------------------------------------------------|
| ① Details | Display name<br>This is the app name associated with your app ID. You can change this later.                                                                                           |
|           | My Personal App 15/32                                                                                                    |
|           | App contact email<br>This email address is used to contact you about potential policy violations, app restrictions or steps to recover the app if it's been deleted or<br>compromised. |
|           | @hotmail.com                                                                                                    |
|           | Business Account · Optional<br>To access certain permissions of features, apps need to be connected to a Business Account.                                                             |
|           | No Business Manager account selected                                                                                                    |
|           | By proceeding, you agree to the Facebook Platform Terms and Developer Policies. Previous                                                                                               |
|           |                                                                                                    |
|           |                                                                                                    |
|           |                                                                                                    |
|           |                                                                                                    |
|           |                                                                                                    |

Provide basic information about your business.

4. Scroll down until you see WhatsApp and click Set up.

| 🕫 Meta for Develo | pers        | Docs Tools                               | Support My Apps                          | Q Search developer                        | documentation                                 | 🔺  🚺 Zł                             | seng Yang Zy 👻 👻                       |  |
|-------------------|-------------|------------------------------------------|------------------------------------------|-------------------------------------------|-----------------------------------------------|-------------------------------------|----------------------------------------|--|
| My Personal App   | ▪ App IC    | 9: 1203405620229484                      | App type: Busine                         | \$\$                                      |                                               |                                     | () Help                                |  |
|                   |             | Read Docs                                | Set up                                   | Read Docs                                 | Set up                                        | Read Docs                           | Set up                                 |  |
| Dashboard         |             |                                          |                                          |                                           |                                               |                                     |                                        |  |
| {ŷ} Settings      | ×           | Ę                                        | 3                                        | E                                         | 9                                             | E                                   |                                        |  |
| ال Roles          | ~           | Marketi                                  | ing API                                  | Mess                                      | enger                                         | Web Pa                              | yments                                 |  |
| 🛆 Alerts          | ×           | Integrate Facebook Mark                  | eting API with your app.                 | Customize the way you<br>Mess             | i interact with people on<br>enger.           | Accept in-app paymen<br>secure paym | its through Facebook's<br>nent system. |  |
| App Review        | ~           | Read Docs                                | Set up                                   | Read Docs                                 | Set up                                        | Read Docs                           | Set up                                 |  |
| Products          | Add Product |                                          |                                          | 1                                         |                                               |                                     |                                        |  |
| Activity Log      |             | 6                                        |                                          | 6                                         | 2                                             | 0                                   |                                        |  |
| i≘ Activity Log   |             | ThreatEx                                 | change                                   | Web                                       | hooks                                         | WhatsApp                            |                                        |  |
|                   |             | Share and learn about p<br>everyone stay | otential threats to help<br>more secure. | Subscribe to changes<br>real time without | and receive updates in<br>it calling the API. | Integrate with WhatsApp             |                                        |  |
|                   |             | Read Docs                                | Set up                                   | Read Docs                                 | Set up                                        | Read Docs                           | Set up                                 |  |

Scroll down until you see WhatsApp and click Set up

5. Click Continue to accept WhatsApp Cloud API's terms and conditions. If you left your Business Manager account unselected in step 3, you may leave your Business Account unselected here and Facebook will automatically create a business account later.

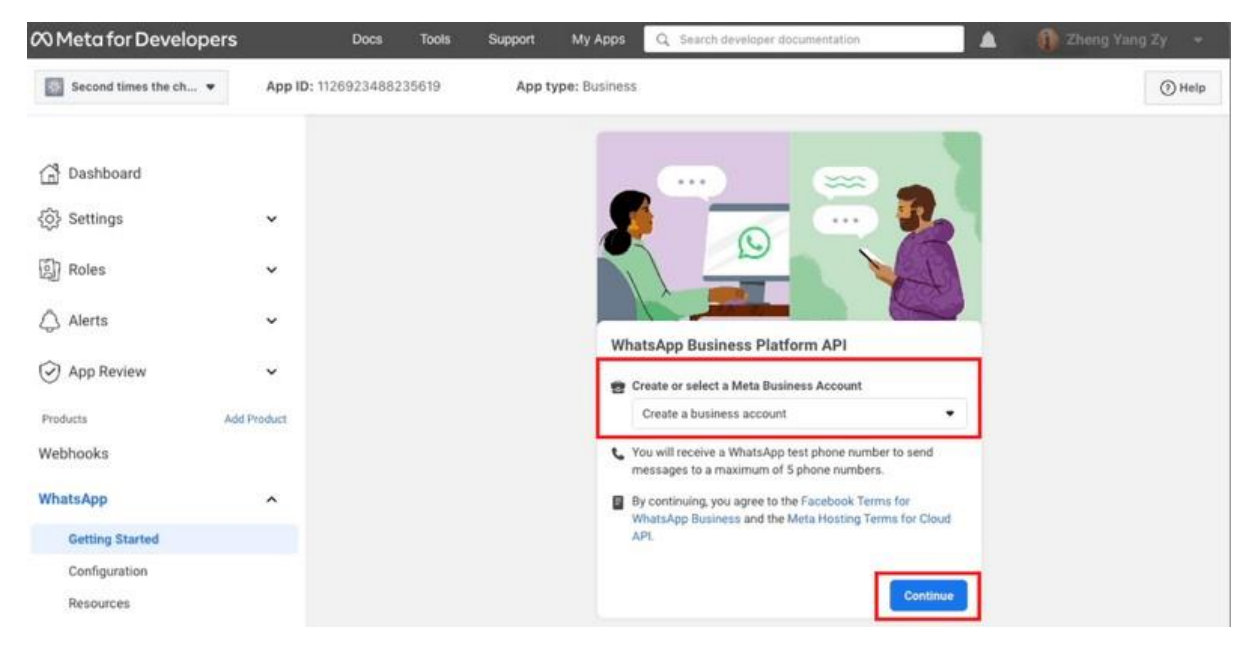

Click Continue to accept WhatsApp Cloud API Terms and Conditions

6. Send a message with the test number generated by WhatsApp to your personal or

| 🕫 Meta for Devel | opers | Docs                | Tools | Support | My Apps        | Q, | Search developer documentation |  |
|------------------|-------|---------------------|-------|---------|----------------|----|--------------------------------|--|
| My Personal App  |       | App ID: 12034056202 | 29484 | App     | type: Business |    |                                |  |

business WhatsApp number to test if your integration is a success.

|                                                                    |                  | Getting started                                                                                                    |              |
|--------------------------------------------------------------------|------------------|----------------------------------------------------------------------------------------------------|--------------|
| Dashboard                                                          |                  | Temperative second faller                                                                                                    |              |
| Settings                                                           | ~                | Temporary access token                                                                                                    |              |
|                                                                    |                  | EAARGfbSDtWwBACNVnF1RkigjR4vyB1rqZAm ( Copy O Refresh This token will expire in 23 hours.                                                                                                    |              |
| ] Roles                                                            | ~                |                                                                                                    |              |
| <b>^</b>                                                           |                  | Send and receive messages                                                                                                    |              |
| J Alerts                                                           | ~                |                                                                                                    |              |
|                                                                    |                  | Step 1: Select phone numbers                                                                                                    |              |
| App Review                                                         | ÷                | Step 1: Select phone numbers From                                                                                                    |              |
| App Review                                                         | •                | Step 1: Select phone numbers From Send free messages with the provided test phone number. You can use your own phone number which is subject to limits and pr                                                                                                    | icing. Learn |
| App Review Products                                                | ✓ Add Product    | Step 1: Select phone numbers From Send free messages with the provided test phone number. You can use your own phone number which is subject to limits and pr more.                                                                                                    | icing. Learn |
| App Review      Products Vebhooks                                  | •<br>Add Product | Step 1: Select phone numbers From Send free messages with the provided test phone number. You can use your own phone number which is subject to limits and pr more. Test number: +1 555 082 8599                                                                                                    | icing. Learn |
| <ul> <li>App Review</li> <li>Products</li> <li>Vebhooks</li> </ul> | Add Product      | Step 1: Select phone numbers         From         Send free messages with the provided test phone number. You can use your own phone number which is subject to limits and primore.         Test number: +1 555 082 8599         Phone number ID: 110489315121388         WhatsApp Business Account ID: 104035975776865 | icing. Learn |
| App Review                                                         | Add Product      | Step 1: Select phone numbers         From         Send free messages with the provided test phone number. You can use your own phone number which is subject to limits and primore.         Test number: +1 555 082 8599         Phone number ID: 110489315121388         WhatsApp Business Account ID: 104035975776865 | icing. Learn |
| App Review voducts //ebhooks //hatsApp                             | Add Product      | Step 1: Select phone numbers From Send free messages with the provided test phone number. You can use your own phone number which is subject to limits and pr more. Test number: +1 555 082 8599  Phone number ID: 110489315121388 WhatsApp Business Account ID: 104035975776865 To                                     | icing. Learn |

(3) Help

#### Send a message with the test number generated by WhatsApp.

Next, we'll show you how to add your phone number to your WhatsApp

Cloud API account

## Connect Your Phone Number

1. Click Add Phone Number to connect a phone number to your WhatsApp Cloud API

account.

| My Personal App | <ul> <li>App ID:</li> </ul> | 1203405620229484 App type: Business                                                                                                    | ⑦ He              |
|-----------------|-----------------------------|----------------------------------------------------------------------------------------------------|-------------------|
|                 |                             | To send a test message, copy this command, paste it into Terminal, and press enter. To create your own message template, click here                                                                                                    | R.                |
| Dashboard       |                             | 1 curl -1 -X POST \<br>2 https://graph.facebook.com/v13.0/110480315121388/messages \                                                                                                    | Ø                 |
| ô} Settings     | ×                           | 3   -H Authorization: Bearer<br>EAARGofboftwakeADWhrfikkigfAvyBirqZAm6As0dZBcdS816CRtyqgtejZAleZAPVn2E5aP7KmWVcuzyLHIX0qs7ZBN14ZAtNHgMeL7c;<br>mlnSaqXjj1ziG8Fqm6ZC9bTntbqL7157zyezZB7e9v3tEC9TS108UrgCK10mThzB1k1HHZBMJ1ISFIqvToSBhrhzVKw2xHJ14VZBSpco | yIAewdHVS<br>r' \ |
| 읽] Roles        | ~                           | 4 -H 'Content-type: application/json' \<br>5   -d '("messaging_product": "whatsapp", "to": "", "type": "template", "template": { "name": "hello_world"<br>"language": { "code": "en_US" } ) }'                                                          | 9                 |
| 🗘 Alerts        | ×                           | Pi Run in Postman                                                                                                    |                   |
| App Review      | ~                           |                                                                                                    |                   |
| Products        | Add Product                 | Step 3: Configure webhooks to receive messages                                                                                                    |                   |
| Vebhooks        |                             | Create a custom webhook URL or use services that help you setup an endpoint. Configure webhooks.                                                                                                    |                   |
| /hatsApp        | ^                           | Step 4: Learn about the API and build your app                                                                                                    |                   |
| Getting Started |                             | Review the developer documentation to learn how to build your app and start sending messages. See documentation.                                                                                                    |                   |
| Configuration   |                             | Step 5: Add a phone number                                                                                                    |                   |
| Resources       |                             | To start sending messages to any WhatsApp number, add a phone number. To manage your account information and phone number, see the Overview page.                                                                                                    | gumber            |

Connect a phone number to your WhatsApp Cloud API account.

2. Fill in your business information and click Next.

| 🕫 Meta for Developers                         | Docs Tools Support My Apps Q. Search developer documentation                                                                                               | 🍴 Zheng Yang Zy 👻                                                          |
|-----------------------------------------------|----------------------------------------------------------------------------------------------------|----------------------------------------------------------------------------|
| My Personal App 👻                             | App ID: 1203405620229484 App type: Business                                                                                                    | () Help                                                                    |
| Dashboard                                     | Fill in your business information       X         Complete your business information to add your phone number.       X         Legal Business name       X | r template, click here.                                                    |
| Settings  Roles                               | Grub Delivery     13/100       Business email<br>You'll receive an email to verify it.     @gmail.com                                                      | 72BN(#2AtXigMeL7cyIAewdHV5<br>YKw2xdH1IYV2B5pcor' \<br>me": "hello_world", |
| App Review  Products  Add #                   | Country<br>Malaysia •                                                                                                    | man Sent Investope                                                         |
| Webhooks                                      | Business Website<br>If you don't have a business website, you can use a URL from any of your social media profile pages.                                   |                                                                            |
| Getting Started<br>Configuration<br>Resources | Back Next Step 5: Add a phone number To start sending messages to any WhatsAnn number add a phone number. To manage your account information               | mon.                                                                       |

Fill in your business information and click Next.

**3.** Fill in your WhatsApp business profile information and click *Next*.

| My Personal App 👻          | App ID: 1203405620229484 App type: Business                                                                                                 | Hell                                              |
|----------------------------|----------------------------------------------------------------------------------------------------|---------------------------------------------------|
| 🗂 Dashboard                | Create a WhatsApp Business profile X Your profile information will be visible to people on WhatsApp. WhatsApp Business profile display name | h template, click here.                           |
| Settings                   | Grub Delivery                                                                                                    | 72BN14ZAtKHgMeL7cyIAewdHV5<br>VKw2xWHJ1fVZB5pcor' |
| لَالَ) Roles               | Timezone 0                                                                                                    | me": "hello_world",                               |
| 🗘 Alerts                   | (GMT+08:00) Asia/Shanghai                                                                                                    |                                                   |
| App Review                 | Food and Grocery                                                                                                    | man Lenamessage                                   |
| Products Add               | Business description - Optional                                                                                                    |                                                   |
| Vebhooks                   | Tell people about your business 0/512                                                                                                    |                                                   |
| WhatsApp                   |                                                                                                    |                                                   |
| Getting Started            | Back Next                                                                                                    | ution.                                            |
| Configuration<br>Resources | Step 5: Add a phone number                                                                                                    |                                                   |

Fill in your WhatsApp business profile information and click Next.

**4.** Add a phone number for your WhatsApp Cloud API. Note that the number you add cannot be tied to an existing WhatsApp account.

| 🕫 Meta for Developers                |                                                  | Docs                                                           | Tools                                                 | Support                                                        | My Apps                           | Q Search developer documentation                          | 🛕 👘 Zheng                                                                                         | Yang Zy 🛛 🖛                   |
|--------------------------------------|--------------------------------------------------|----------------------------------------------------------------|-------------------------------------------------------|----------------------------------------------------------------|-----------------------------------|-----------------------------------------------------------|---------------------------------------------------------------------------------------------------|-------------------------------|
| My Personal App 👻                    | App ID: 1                                        | 2034056202                                                     | 29484                                                 | App                                                            | type: Busines                     | s                                                         |                                                                                                   | (7) Help                      |
| ( Dashboard<br>② Settings<br>( Roles | Add a ph<br>This is the<br>Phone nu              | To send a<br>1<br>none numbe<br>e number peo<br>mber           | curl -1                                               | -X POST \<br>-X POST \<br>tsApp<br>when they ch                | at with you. Let                  | ite it into Terminal, and press enter. To create your own | message template, click her<br>X<br>728H142AttibigHeL7c<br>VKv2xH4111V285pcs<br>me*; "hello voric | e.<br>D<br>VIAewdHV5<br>Ir' N |
| Alerts                               | US +1<br>You'll reco<br>Choose h<br>If you are u | eive a code to<br>ow you would<br>sing a landline r<br>message | verify this     like to ver     umber, choo     Phone | 206) 70<br>number.<br>ify your numb<br>ise phone call.<br>call | er:                               |                                                           | man Sentin                                                                                        | 16.12.04                      |
| Products Add F<br>Webhooks           |                                                  |                                                                |                                                       |                                                                |                                   | Back                                                      | Vext                                                                                              |                               |
| WhatsApp<br>Getting Started          | ^                                                | Step 4: L<br>Review th                                         | earn about                                            | t the API and b<br>er documentat                               | uild your app<br>ion to learn how | v to build your app and start sending messages. See do    | ocumentation.                                                                                     |                               |
| Configuration<br>Resources           |                                                  | Step 5: A<br>To start s                                        | idd a phone<br>sending me                             | e number<br>issages to any                                     | WhatsApp nur                      | nber, add a phone number. To manage your account int      | formation and Add phon                                                                            | e number                      |

### Add a phone number for your WhatsApp Cloud API

5. Verify the phone number you've added. A 6-digit verification code will be sent to the

| 🕫 Meta for Developers               |                                                           | Docs                                                                                                    | Tools                                | Support                   | My Apps         | Q Search developer documentation                     |          | Chong Yang                                                            | jZy ≠   |
|-------------------------------------|-----------------------------------------------------------|----------------------------------------------------------------------------------------------------|--------------------------------------|---------------------------|-----------------|------------------------------------------------------|----------|-----------------------------------------------------------------------|---------|
| My Personal App 🔹                   | App ID: 12                                                | 03405620.<br>To send                                                                                                    | 229484<br>a test mess                | App                       | type: Busines:  | s                                                    | messa    | e template, click bere                                                | () Help |
| Dashboard                           |                                                           | 1 2                                                                                                    | curl -i -                            | X POST \<br>//graph.facet | contraint, put  | <u>//110489315121388/messages</u> \                  | (incasa) | e template, over mete.                                                | Ð       |
| (한 Settings<br>[1]] Roles           | Verify you<br>We sent a v<br>is incorrect<br>Verification | ar phone n<br>rerification o<br>, enter a diff<br>n code                                                                                                    | umber<br>code to +1 (<br>ferent numb | 206) 70<br>Jer            | To verify your  | number, enter the 6-digit code. If this phone number | ×        | 72BN14ZAtKHgMeL7cyIAm<br>VKw2xHHJ1fVZB5pcor' \<br>me": "hello_world", | #dHV5   |
| Alerts  App Review  Products  Add F | Jid not reco                                              | eive a code                                                                                                    | ? You can re                         | quest a new o             | ne and change   | your verification method in 46 sec.                  | Sent.    | man Sout (mask)                                                       |         |
| Webhooks                            |                                                           | Create a                                                                                                    | custom wel                           | bhook URL or              | use services th | at help you setup an endpoint. Configure webhooks.   |          |                                                                       |         |
| WhatsApp<br>Getting Started         | ^                                                         | Step 4: Learn about the API and build your app<br>Review the developer documentation to learn how to build your app and start sending messages. See documentation. |                                      |                           |                 |                                                      |          |                                                                       |         |
| Configuration<br>Resources          |                                                           | Step 5: /                                                                                                    | Add a phone<br>sending me            | number<br>ssages to any   | WhatsApp num    | iber, add a phone number. To manage your account inf | ormatio  | n and Add obone pur                                                   | nhar    |

number. Enter the verification code once you receive it.

Verify the phone number you've added

6. Look at the Send and receive messages section. The number you've added will be shown.

| 🕫 Meta for Devel             | opers |         | Docs               | Tools            | Support        | My Apps          | Q Search de       | veloper documenta | ation                  | 🔺 👔 Zheng Yang                   | Zy +    |
|------------------------------|-------|---------|--------------------|------------------|----------------|------------------|-------------------|-------------------|------------------------|----------------------------------|---------|
| My Personal App              | •     | App ID: | 12034056202        | 29484            | Арр            | type: Business   |                   |                   |                        |                                  | () Help |
| 🛱 Dashboard                  |       |         | Getting            | started          |                |                  |                   |                   |                        |                                  |         |
| <ol> <li>Settings</li> </ol> |       | v       | Tempor             | ary acces        | s token        |                  |                   |                   |                        |                                  |         |
| ব্রি Roles                   |       | ~       | EAARG              | fbSDtWwB         | AAp2ZCCaogc    | DqHuB6pyZC       | 🕻 Сору            | O Refresh         | This token will expire | in 23 hours.                     |         |
| 🛆 Alerts                     |       | ~       | Send an            | d receive        | messages       |                  |                   |                   |                        |                                  |         |
| App Review                   |       | ~       | From<br>Send free  | messages         | with the provi | ded test phone i | umber. You can    | use your own ph   | one number which is su | bject to limits and pricing. Lea | im      |
| Products                     | Add   | Product | more.              |                  |                |                  |                   |                   |                        |                                  | Mes.    |
| Webhooks                     |       |         | +1 206<br>Phone nu | 70<br>mber ID: 1 | 10233205147    | 011 1D Wh        | • atsApp Business | Account ID: 105   | 048475673852           |                                  |         |
| WhatsApp                     |       | ~       | <u> </u>           |                  |                |                  |                   |                   |                        |                                  | _       |
| Getting Started              |       |         | 10                 | • Pho            | ne number      |                  |                   |                   |                        |                                  |         |
| Configuration                |       |         | 03 11              | • 110            | ine maringer   |                  |                   |                   |                        |                                  |         |
| Resources                    |       |         | Step 2: S          | end messa        | ges with the A | PI               |                   |                   |                        |                                  |         |

### The phone number connected to your WhatsApp Cloud API account.

You have connected your phone number with your WhatsApp Cloud API account! Now that you've set up WhatsApp Cloud API on your Facebook Developer Account, you need to connect it to WhatsCloud Platform to start sending and receiving messages.